# Инструкция по работе с сайтом приема заявок «Созвездие-Йолдызлык»

# Содержание документа:

<u>Регистрация</u>

<u>Авторизация</u>

Подача заявки

Редактирование заявки

Добавление руководителей или участников

Редактирование руководителей или участников

Отправка заявки на проверку

Удаление руководителей или участников

Удаление заявки

### Регистрация

- 1. Перейдите на главную страницу сайта
- 2. Нажмите на кнопку «Регистрация руководителя»

| Почта<br>Пароль<br>Войти                          | Вход   |                                                   |      |
|---------------------------------------------------|--------|---------------------------------------------------|------|
| Пароль                                            | Почта  |                                                   |      |
| Войти                                             | Пароль |                                                   |      |
| Войти                                             |        |                                                   |      |
|                                                   |        | Войти                                             |      |
| Еще не зарегистрированы? Регистрация руководителя |        | Еще не зарегистрированы? Регистрация руководителя | <br> |

 Заполните все поля, прикрепите скан приглашения и нажмите на кнопку «Зарегистрироваться» для доступа в систему, готово!

Обязательно запишите придуманный пароль в надежном месте

| Фамилия руководителя                                                                                                    | Имя руководителя   | Отчество руководителя |  |  |  |  |
|----------------------------------------------------------------------------------------------------|--------------------|-----------------------|--|--|--|--|
| Гелефон руководителя                                                                                                    | Email руководителя | Пароль руководителя   |  |  |  |  |
| +7(987)654-32-10                                                                                                    | petrov@email.ru    |                       |  |  |  |  |
| Область                                                                                                    |                    |                       |  |  |  |  |
| Города РТ                                                                                                    |                    | ~                     |  |  |  |  |
| Местоположение                                                                                                    |                    |                       |  |  |  |  |
| Казань 🗸                                                                                                    |                    |                       |  |  |  |  |
| Поселок (необязательно)                                                                                                    |                    |                       |  |  |  |  |
| Скан приглашение зонального этапа (.pdf, .jpg или .png до 25 мб.)<br>Выбрать файлы скан_приглашения.png<br>Даю согласие на обработку персональных данных |                    |                       |  |  |  |  |

## Авторизация

- 1. Введите адрес эл. почты и пароль, который указывали при регистрации
- 2. Нажмите на кнопку «Войти» для входа в систему, готово!

| Точта           |   |
|-----------------|---|
| petrov@email.ru |   |
| Тароль          |   |
|                 |   |
|                 |   |
| Войти           | - |

#### Подача заявки

- 1. Войдите в систему (смотреть пункты «Регистрация» и «Авторизация»)
- 2. Найдите номинацию заявки и нажмите «Подать новую заявку»

| Мои заявки                               |   |
|------------------------------------------|---|
| Вокальный Ансамбль                       |   |
| Подать новую заявку «Вокальный Ансамбль» | ) |
|                                          |   |
| Хореография                              |   |
| Подать новую заявку «Хореография»        | ) |
|                                          |   |

3. Заполните данные, все даты необходимо выбирать строго через открывающийся календарь, не вводить самостоятельно

| Верн  | утьс                                   | я наз           | вад к  | спи   | іску | всех | заявок |  |
|-------|----------------------------------------|-----------------|--------|-------|------|------|--------|--|
| Дое   | 1обавление заявки «Вокальный ансамбль» |                 |        |       |      |      |        |  |
| Обла  | СТЪ КО                                 | оллек           | тива   |       |      |      |        |  |
| Гор   | ода I                                  | PT              |        |       |      |      |        |  |
| Место | ополо                                  | ожени           | 1e koj | плект | пива |      |        |  |
| Kas   | Казань                                 |                 |        |       |      |      |        |  |
| Возра | возрастная группа                      |                 |        |       |      |      |        |  |
| Мл    | адшо                                   | ія <b>(</b> 5-1 | 0 ле   | т)    |      |      |        |  |
| 0     |                                        | Февр            | аль (  | 2022  |      | 0    |        |  |
| Пн    | Вт                                     | Ср              | Чт     | Πτ    | C6   | Bc   |        |  |
|       | 1                                      | 2               | 3      | 4     | 5    | 6    |        |  |
| 7     | 8                                      | 9               | 10     | 11    | 12   | 13   |        |  |
| 14    | 15                                     | 16              | 17     | 18    | 19   | 20   |        |  |
| 21    | 22                                     | 23              | 24     | 25    | 26   | 27   |        |  |
| 28    |                                        |                 |        |       |      |      |        |  |
| 202   | 2-02-                                  | -04             |        |       |      |      | ·      |  |

# 4. После заполнения нажмите на «Создать заявку», готово!

| Автор музыки второго произведения |       |
|-----------------------------------|-------|
| Сидоров С.С.                      |       |
| Автор текста второго произведения |       |
| Иванов И.А.                       |       |
| Название второго произведения     |       |
| Малинка-Калинка                   |       |
|                                   |       |
| Создать за                        | аявку |
|                                   |       |

### Редактирование заявки

1. Найдите заявку в списке всех заявок и нажмите на кнопку «Дополнить заявку»

| Чои заявки                                   |   |
|----------------------------------------------|---|
| Зокальный Ансамбль                           |   |
| Номер заявки в системе — 3                   |   |
| Казань, младшая (5-10 лет) возрастная группа | / |
| Заполняется                                  |   |
| Дополнить заявку                             |   |
|                                              |   |
| Подать новую заявку «Вокальный Ансамбль»     |   |

2. Исправьте информацию и нажмите «Сохранить изменения в заявке», готово!

|                                   | Соходнить изменения в з | заявке |  |  |  |
|-----------------------------------|-------------------------|--------|--|--|--|
| Малинка-Калин                     | a                       |        |  |  |  |
| Название второго                  | произведения            |        |  |  |  |
| Иванов И.А.                       |                         |        |  |  |  |
| Автор текста втор                 | ло произведения         |        |  |  |  |
| Сидоров С.С.                      |                         |        |  |  |  |
| Автор музыки второго произведения |                         |        |  |  |  |
| Калинка-Малинк                    | a                       |        |  |  |  |

#### Добавление руководителей или участников

1. Найдите заявку и нажмите на кнопку «Дополнить заявку»

| окальный Ансамоль                     |                  |  |
|---------------------------------------|------------------|--|
| Номер заявки в системе — 3            |                  |  |
| Казань, младшая (5–10 лет) возрастная | агруппа          |  |
| Заполняется                           |                  |  |
|                                       | Дополнить заявку |  |
|                                       |                  |  |

- 2. Прокрутите в самый низ страницы до пункта «Руководители»
- 3. Нажмите на кнопку «Добавить руководителя»

| казвание второго произведения                                    |                              |
|------------------------------------------------------------------|------------------------------|
| Малинка-Калинка                                                  |                              |
|                                                                  |                              |
|                                                                  | Сохранить изменения в заявке |
| AV233TL SKTV3BLUAR KABURETBA DUKABABUTERRË KUJSTUMKAB            |                              |
| ionabarb antigarbride north reerbo pynobolgri cherri y activitab |                              |
|                                                                  |                              |
| уководители — 0 добавлено (до 2-х человек)                       |                              |
| Руководители — О добавлено (до 2-х человек)                      |                              |
| Руководители – О добавлено (до 2-х человек)                      |                              |

4. Заполните данные, обратите внимание, что все даты необходимо выбирать строго через открывающийся календарь, не вводить самим

| Доб    | ав   | лен  | ние    | e py | ко | вод |  |  |
|--------|------|------|--------|------|----|-----|--|--|
| Рамил  | лия  |      |        |      |    |     |  |  |
| Петров |      |      |        |      |    |     |  |  |
| Имя    |      |      |        |      |    |     |  |  |
| Петр   | )    |      |        |      |    |     |  |  |
| Отчест | TBO  |      |        |      |    |     |  |  |
| Иван   | ювич | 4    |        |      |    |     |  |  |
| Дата р | хожд | ения |        |      |    |     |  |  |
| 2022   | -02- | 04   |        |      |    |     |  |  |
| 0      |      | Февр | раль ( | 2022 |    | 0   |  |  |
| Пн     | Вт   | Ср   | Чт     | Πr   | Cõ | Bc  |  |  |
|        | 1    | 2    | 3      | 4    | 5  | 6   |  |  |
| 7      | 8    | 9    | 10     | 11   | 12 | 13  |  |  |
| 14     | 15   | 16   | 17     | 18   | 19 | 20  |  |  |
| 21     | 22   | 23   | 24     | 25   | 26 | 27  |  |  |
|        |      |      |        |      |    |     |  |  |

5. Прикрепите необходимые сканы и нажмите на кнопку «Добавить руководителя»

| Скон ИНН               |                       |
|------------------------|-----------------------|
| Выберите файл скон.png |                       |
|                        |                       |
| СНИЛС                  |                       |
| 123-456-890 00         |                       |
|                        |                       |
| Скан СНИЛС             |                       |
| Выберите файл скон.png |                       |
| Постикения и натоалы   |                       |
|                        |                       |
| Первое достижение      |                       |
| Второе достижение      |                       |
|                        |                       |
|                        |                       |
|                        |                       |
|                        |                       |
|                        |                       |
|                        |                       |
|                        |                       |
|                        | Добавить руководителя |
|                        |                       |

Готово! Все действия для добавления участников аналогичные

Обычно руководители (и участники) прикрепляются к заявке автоматически, но если этого не произошло, то нажмите на кнопку «Показать актуальное количество руководителей и участников»

| Показать актуальное количество руководителей и участников |  |
|-----------------------------------------------------------|--|
| Руководители — 1 добавлено (до 2-х человек)               |  |
| 1. Петр, 19.06.2002                                       |  |
| Добавить руководителя                                     |  |

#### Редактирование руководителей или участников

1. Найдите заявку и нажмите на «Дополнить заявку»

| Зокальныи Ансамбль                           |  |
|----------------------------------------------|--|
| Номер заявки в системе — 3                   |  |
| Казань, младшая (5-10 лет) возрастная группа |  |
| Заполняется                                  |  |
| Дополнить заявку                             |  |
|                                              |  |

2. Найдите необходимого руководителя (или участника) и нажмите на его имя

| Показать актуал | тьное количество руководителей и участников      |
|-----------------|--------------------------------------------------|
| Руководит       | ели — 1 добавлено <mark>(</mark> до 2-х человек) |
| 1. Петр, 19.06. | 2002                                             |
|                 | Добавить руководителя                            |

3. Исправьте информацию и нажмите «Обновить руководителя», готово!

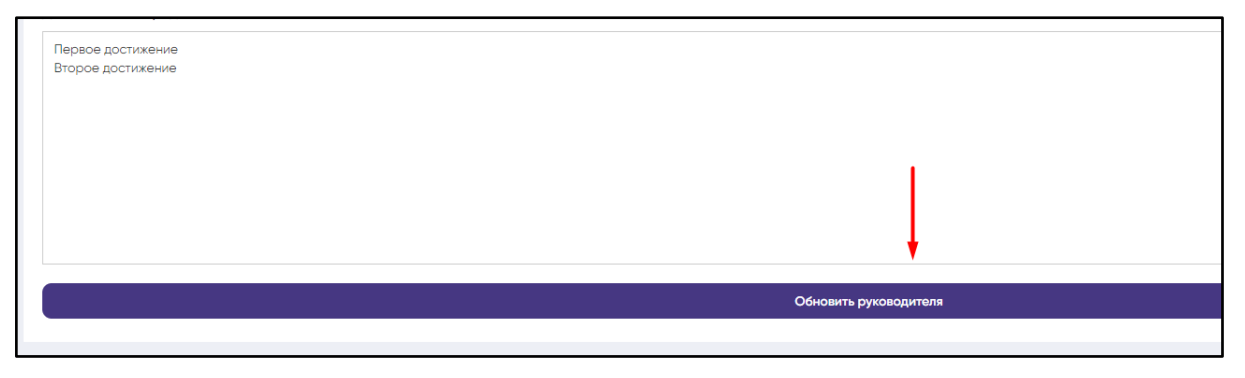

Готово! Все действия для добавления участников аналогичные

#### Отправка заявки на проверку

#### Будьте внимательны!

Вы не сможете больше редактировать заявку, которую отправляете на проверку, а

также добавлять или удалять участников!

1. Найдите заявку в списке всех заявок и нажмите на кнопку «Дополнить заявку»

| Мои заявки                                                                                |  |
|-------------------------------------------------------------------------------------------|--|
| Вокальный Ансамбль                                                                        |  |
| Номер заявки в системе — 3<br>Казань, младшая (5-10 лет) возрастная группа<br>Заполняется |  |
| Дополнить заявку                                                                          |  |
| Подать новую заявку «Вокальный Ансамбль»                                                  |  |

Продолжение темы на следующей странице

2. Нажмите на кнопку «Закончить и отправить заявку», готово!

| Вернуться назад к списку всех заявок   |  |
|----------------------------------------|--|
| Заявка № 3                             |  |
| Обновление заявки «Вокальный ансамбль» |  |
| Закончить и отправить заявку           |  |
| Удалить заявку                         |  |

#### Удаление руководителей или участников

#### Будьте внимательны!

Заявки удаляются без возможности автоматического восстановления!

1. Найдите заявку в списке всех заявок и нажмите на кнопку «Дополнить заявку»

| Мои заявки                                                                                |  |
|-------------------------------------------------------------------------------------------|--|
| Вокальный Ансамбль                                                                        |  |
| Номер заявки в системе — 3<br>Казань, младшая (5-10 лет) возрастная группа<br>Заполняется |  |
| Дополнить заявку                                                                          |  |
| Подать новую заявку «Вокальный Ансамбль»                                                  |  |

2. Нажмите на кнопку «Удалить руководителя из заявки», готово!

| Вернуться к предыдущей странице |  |
|---------------------------------|--|
| Заявка № 3                      |  |
| Обновление руководителя         |  |
| Удалить руководителя из заявки  |  |
| Фамилия                         |  |
|                                 |  |

Обычно руководители (и участники) удаляются из заявки автоматически, но если этого не произошло, то нажмите на кнопку «Показать актуальное количество руководителей и участников»

| Показать актуальное количество руководителей и участников |
|-----------------------------------------------------------|
| Руководители — 1 добавлено (до 2-х человек)               |
| 1. Петр, 19.06.2002                                       |
| Добавить руководителя                                     |

## Удаление заявки

#### Будьте внимательны!

Заявки удаляются без возможности автоматического восстановления!

1. Найдите заявку в списке всех заявок и нажмите на кнопку «Дополнить заявку»

| Зокальный Ансамбль                                                                        |  |
|-------------------------------------------------------------------------------------------|--|
| Номер заявки в системе — 3<br>Казань, младшая (5-10 лет) возрастная группа<br>Заполняется |  |
| Дополнить заявку                                                                          |  |
| Подать новую заявку «Вокальный Ансамбль»                                                  |  |

2. Нажмите на кнопку «Удалить заявку», готово!

| Вернуться назад к списку всех заявок   |  |
|----------------------------------------|--|
| Заявка № 3                             |  |
| Обновление заявки «Вокальный ансамбль» |  |
| Закончить и отправить заявку           |  |
| Удалить заявку                         |  |